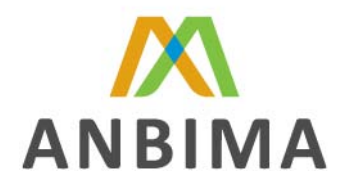

## Procedimentos para o Preenchimento da Seção "Participação de Planos de Previdência" pelas EFPC's

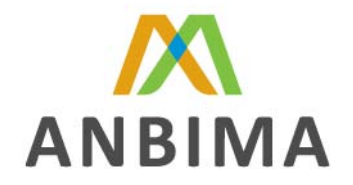

Tendo em vista que muitos dos custodiantes, provedores de serviços das Entidades Fechadas de Previdência Complementar (EFPPs), não têm acesso a certas informações referentes a participação dos Planos de Previdência (CNPBs) nestas carteiras custodiadas e que tais EFPPs precisam completar tal informação nos arquivos para envio a Secretaria de Previdência complementar, a ANBID tratou de esclarecer como é possível, para as EFPPs, preencherem esta informação facilmente nos arquivos XMLs que receberem de seus custodiantes.

## Lembrete:

- O número máximo de casas decimais usadas para preencher o campo "% Plano de Participação" é de 2 (duas);
- O somatório do percentual dos planos de benefício deverá ser igual ou menor a 100 %;
- A separação de decimais deverá ser feita com (.)

## Preenchimento utlizando Boletador / Validador ANBIMA V4.00

1º Passo - Após receber o arquivo XML do banco respectivo banco custodiante, escolha um diretório

para salvá-lo.

2º Passo - Abrir Boletador v4.00 da ANBID

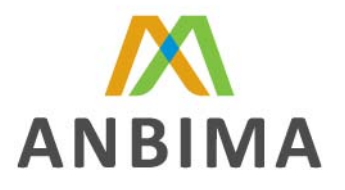

| ador Yaidador Janeira Ajuda<br>S U U<br>ador Valdador Conteúdo Sar |                                                   |        |          |   |  |
|--------------------------------------------------------------------|---------------------------------------------------|--------|----------|---|--|
|                                                                    |                                                   |        |          |   |  |
| ANRIT                                                              | )                                                 |        |          |   |  |
|                                                                    | 6                                                 |        |          |   |  |
|                                                                    | Selecionar o tipo de Boleto                       |        |          |   |  |
|                                                                    | Boleto                                            |        | Versão   | - |  |
|                                                                    | Posição de Passivo de Fundos                      |        | 1.00.00  | - |  |
|                                                                    | Posição de Passivo de Fundos (Analico)            | 201.00 |          |   |  |
|                                                                    | Posição de Fundos de Terceiros                    |        | 300.00   | - |  |
|                                                                    | Posição de Fundos de Terceitos                    |        | 4.00.00  |   |  |
|                                                                    | Movimentação de Fundos e Carteiras                |        | 1.00.00  | - |  |
|                                                                    | An environment of the second of the second of the |        |          |   |  |
|                                                                    |                                                   | Ok.    | Cancelar | 1 |  |
|                                                                    |                                                   |        |          |   |  |
|                                                                    |                                                   |        |          |   |  |
|                                                                    |                                                   |        |          |   |  |
|                                                                    |                                                   |        |          |   |  |
|                                                                    |                                                   |        |          |   |  |
|                                                                    |                                                   |        |          |   |  |
|                                                                    |                                                   |        |          |   |  |
|                                                                    |                                                   |        |          |   |  |
|                                                                    |                                                   |        |          |   |  |
|                                                                    |                                                   |        |          |   |  |

**3º Passo** – Clique sobre o botão "Abrir" no Boletador v4.00 e selecione o arquivo o qual deverá ser alterado

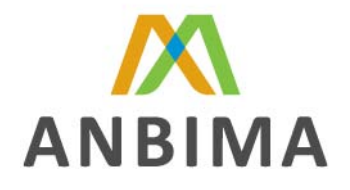

| Boletador de | Posição de | Fundos        | de Tercei        | iros - <b>4</b> .00.                                                                                                    | 00       |              |            |                              |                                           |                                                       |                  |                       | ANB                |
|--------------|------------|---------------|------------------|----------------------------------------------------------------------------------------------------|----------|--------------|------------|------------------------------|-------------------------------------------|-------------------------------------------------------|------------------|-----------------------|--------------------|
| Abrr         | Salvar     | )<br>Imprimir | A)<br>Visualizar | Adcionar                                                                                                    | Remover  | 8<br>Validar | Exporter   | Importar                     | 0<br>Fechar                               |                                                       |                  |                       |                    |
| Fr           | indos      |               |                  |                                                                                                    |          |              | Posiç      | ão de F                      | undos de                                  | e Terceiros                                           | (4.00            | .00)                  |                    |
| Rolato       |            |               | C                | ódigo ISIN                                                                                                    |          | CNPJ do      | Fundo      | Nome                         | do Fundo                                  | Data Po                                               | tição            | Nome do Administrador | CNPJ do Administra |
|              |            |               |                  | 1                                                                                                    | Examinar | TESTE        | BOLETAD    | OR                           |                                           | • + E (                                               | ÷ 🖽-             |                       |                    |
|              |            |               |                  | Docur                                                                                                    | 3        | FC00000      |            | 20060801                     | 20060001112<br>20060001113<br>20060001113 | 2454_FUNDO ANBI<br>1500_FUNDO ANBI<br>1720_FUNDO ANBI | D.xml            | FD000000000           |                    |
|              |            |               |                  | INCE                                                                                                    | nie:     | FD0000       | 000000000  | 20060801                     | 20060801114                               | 133_FUNDO ANBI                                        | D.xml            | F000000000            |                    |
|              |            |               |                  | Desi                                                                                                    | ktop     | FD00000      | 000000000  | 20060801                     | 20060001115                               | 155_FUNDO ANBI                                        | D, xml           | F000000000            |                    |
|              |            |               |                  |                                                                                                    |          | FD00000      | 000000000  | 20060801                     | 20060801115                               | 5821_FUNDO ANBI                                       | D.xml            | F000000000            |                    |
|              |            |               |                  | Me                                                                                                    | /<br>NAS | FC00000      | 0000000000 | 20060801                     | 20060801120                               | 1905_FUNDO ANBI                                       | D.xml            | FD000000000           |                    |
|              |            |               |                  | docum                                                                                                    | ventos   | FD00000      |            | 20060801                     | 20060801120<br>20060801120                | 501_FUNDO ANBI<br>541_FUNDO ANBI                      | D.xml 📑<br>D.xml | FD000000000           |                    |
|              |            |               |                  | Meucor                                                                                                    | -        | FC00000      |            | _20060801_<br>_20060801_     | 20060801121<br>20060801121                | 1512_FUNDO ANBI<br>1749_FUNDO ANBI                    | D.xml<br>D.xml   |                       |                    |
|              |            |               |                  |                                                                                                    | -        | <            |            |                              | 1                                         |                                                       | -                | 8                     |                    |
|              |            |               |                  |                                                                                                    | 3        | Nome do an   | quivo: sm  | I                            |                                           |                                                       | -(               | Abrir                 |                    |
|              |            |               |                  | In the second second se | de       | Arquivos do  | tipo: Aac  | puivos XML (<br>Abrir como s | (.xm))<br>omente leitura                  |                                                       | 1                | Cancela               |                    |

4º Passo – Dentro da seção Header Fundos / Carteira, selecione a seção "Participação Plano de Previdência". Clique no botão "Adicionar", localizado na barra de ferramentas na parte superior da tela e preencha os campos que aparecerão em amarelo.

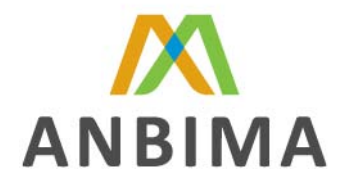

| a [Holetador e Validador ANBID - 1.1.0] - [Boletador de Posição de Fundos de Terceiros - 4.00.00]                                      | - 72        |
|----------------------------------------------------------------------------------------------------|-------------|
| 📊 Boletador Validador Validador Valida                                                                                                 | -8×         |
|                                                                                                    |             |
| Boletador Valdador Çonteúdo Şar                                                                                                    |             |
| Boletador de Posição de Fundos de Terceiros - 4.00.00                                                                                  |             |
| Novo Abrir Salvar Imprimir Visualtar Addicionar Remover Vialdar Exportar Techar                                                        |             |
| Fundos Part, Plano de Previdência - Fundo CNPJ:00.000/0000-00                                                                          |             |
| Código CNPB % de participação                                                                                                    |             |
| P Ter Fundo                                                                                                    |             |
|                                                                                                    |             |
| Titulee Públicee                                                                                                    |             |
| Debrinnes                                                                                                    |             |
| Acões                                                                                                    |             |
| Dopôes de Ações     Dopôes Derivativos                                                                                                 |             |
| Dpütes Rexivers                                                                                                    |             |
| Termo de Renda Variável                                                                                                    |             |
| Future a marka                                                                                                    |             |
| - Swap                                                                                                    |             |
| Cono                                                                                                    |             |
| - Despesas                                                                                                    |             |
| Dutas Despesa                                                                                                    |             |
| Constagem                                                                                                    |             |
| - Dimóveis                                                                                                    |             |
| Opções de Moredas                                                                                                    |             |
| Portago de mostas                                                                                                    |             |
|                                                                                                    |             |
| - Ma Conteso                                                                                                    |             |
|                                                                                                    |             |
|                                                                                                    |             |
| U:Wocuments and Settings/eduardocapon/Weixtop/Lette_Boletador/LES/LE BULE LADUH/I/D00000000000_20060001_2005000/125519_FUNDU ANBID.xml |             |
| 📕 Inician 🔰 C. 🕫 🖬 💁 C. 📑 Boletado 🖆 Pedronza 🖬 Carra de 📑 Boletado 🎽 Microsoft S. PT.                                                 | C 📾 🚳 16:01 |

5º Passo – Após preenchido os campos, salve o arquivo selecionando o botão "Salvar"

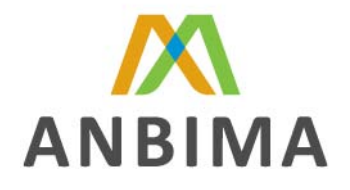

| a [Boletador e Validador ANBID - 1.1.                                                                                                    | 0] - [Boletador de Posição de Fundos de Terceiros - 4.00.00]                                                           | _ 2 🛛                     |
|----------------------------------------------------------------------------------------------------|----------------------------------------------------------------------------------------------------|---------------------------|
| 📗 Boletador Validador Janelas Ajuda                                                                                                    |                                                                                                    | - & ×                     |
| Image: Second state         Image: Second state         Image: Second state |                                                                                                    |                           |
| Boletador de Posição de Fundos de T                                                                                                    | erceiros - 4.00.00                                                                                                    |                           |
| Novo Abrir Salvar mprimir Visua                                                                                                    | Adicionar Remover Validar Exportar Importar Fechar                                                                     |                           |
| Fundos                                                                                                    | Part. Plano de Previdência - Fundo CNPJ:00.000.000/0000-00                                                             |                           |
| Boleto                                                                                                    | Código CNPB % de participação                                                                                          |                           |
| E 😽 Fundo                                                                                                    |                                                                                                    |                           |
| E - 00.000/0000-00                                                                                                    | Salvar Boleto como 🕐 🔀                                                                                                 |                           |
| T ítulos Públicos                                                                                                    | Salvarem: 🧰 TESTE BOLETADOR 🔹 🔶 🖻 💏 🖽                                                                                  |                           |
| Títulos Privados                                                                                                    | PD000000000000000000000000000000000000                                                                                 |                           |
|                                                                                                    | EPFD000000000000000000000000000000000000                                                                               |                           |
| Dpções de Ações                                                                                                    | Documentos PD000000000000000000000000000000000000                                                                      |                           |
| Opções Derivativos                                                                                                    | PD000000000000000000000000000000000                                                                                    |                           |
| Termo de Renda Variável                                                                                                    | PED000000000000000000000000000000000000                                                                                |                           |
| Termo de Renda Fixa                                                                                                    | Desktop                                                                                                    |                           |
| Futuros<br>SW/AP                                                                                                    | FD000000000000000000000000000000000                                                                                    |                           |
| Caixa                                                                                                    | PD000000000000000000000000000000000000                                                                                 |                           |
| Cotas                                                                                                    | Meus<br>documentos FD000000000000000000000000000000000000                                                              |                           |
| Despesas<br>Outras Despesas                                                                                                    | PD000000000000000000000000000000000000                                                                                 |                           |
| Provisões                                                                                                    | FD000000000000000020060801_20060801121512_FUNDO ANBID.xml     FD0000000000000_20060801_20060801121514. FUNDO ANBID.xml |                           |
| Corretagem                                                                                                    | Meu computador                                                                                                    |                           |
| Imóveis<br>Opcões de Moedas                                                                                                    |                                                                                                    |                           |
| Forwards de Moedas                                                                                                    | Nome do arquivo: 20060801_20060803160236_FUNDO ANBID.xm 🗲 Salvar                                                       |                           |
| Participações                                                                                                    | Meus locais de Salvar como tipo: Arquivos XML (*.xml)                                                                  |                           |
|                                                                                                    |                                                                                                    |                           |
|                                                                                                    |                                                                                                    |                           |
|                                                                                                    |                                                                                                    |                           |
| 1                                                                                                    |                                                                                                    |                           |
| Validando boleto                                                                                                    |                                                                                                    |                           |
| 📲 Iniciar 🔰 🙆 🙆 🟟 🧿                                                                                                    | 📴 [Boletado 🗁 Padroniza 🧐 Caixa de 🚺 [Boletado 🦉 Imagem 😿 Microsoft 🛛 PT                                               | <ul> <li>16:02</li> </ul> |

6º Passo – Feito isso, o Arquivo estará pronto para ser enviado à SPC.

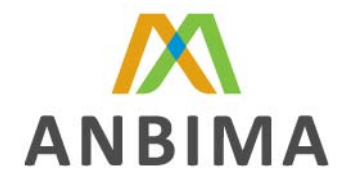

## Preenchimento sem utilização do Boletador / Validador ANBIMA V4.00

**1º Passo -** Após receber o arquivo XML do banco respectivo banco custodiante, escolha um diretório para salvá-lo.

**2º Passo** – Localize o documento no respectivo diretório e altere a extensão do arquivo, passando de ".XML" para ".TXT". Há 2 formas para realizar este procedimento:

 Selecione o arquivo com o botão direito do mouse e escolha a opção "Abrir Documento Com".
 Feito isso, escolha a opção "Bloco de Notas"

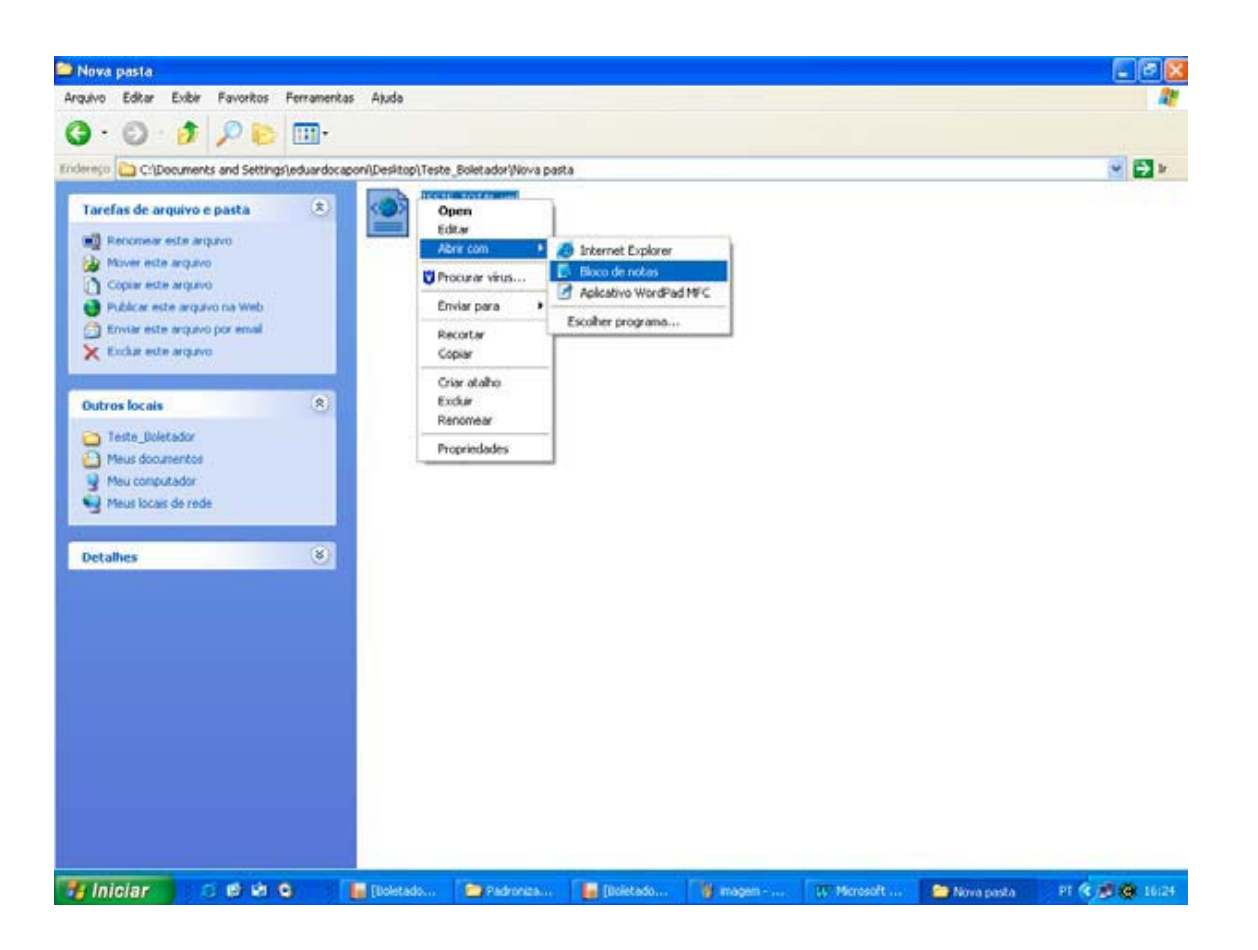

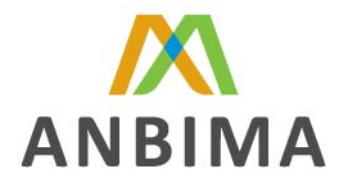

Selecione o arquivo com o botão direito do mouse e escolha a opção "Renomear". Abaixo do ícone do arquivo abrir-se-á uma caixa de texto. Nesta, substitua o termo ".XML", (localizado após o nome do arquivo) por ".TXT"

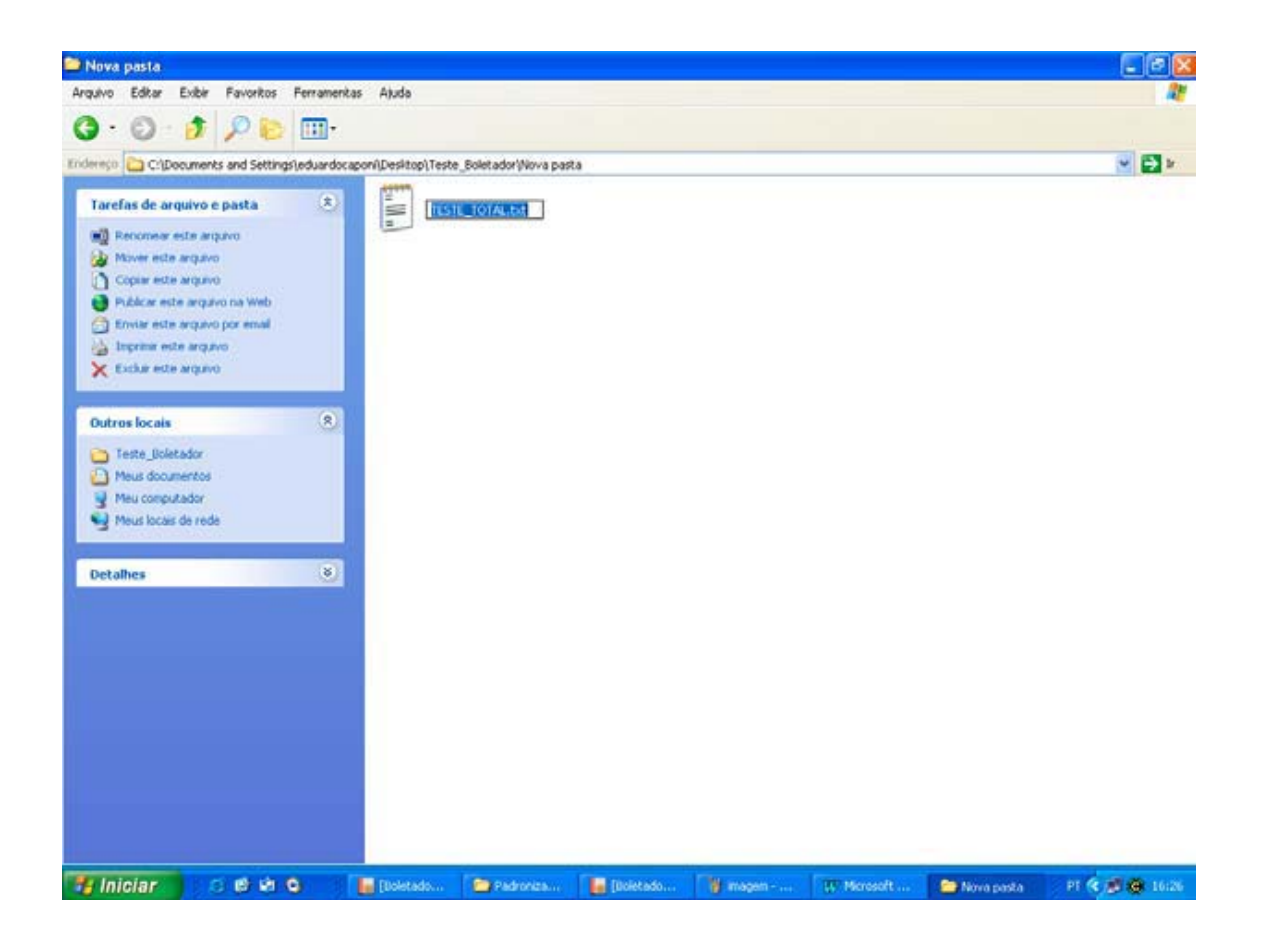

3º Passo – Abra o arquivo, agora em TXT, e preencha o valor dos campos referentes ao Código CNPB (<cnpb></cnpb<) e ao % Percentual de Participação (<percpart></percpart>). Uma vez preenchido os referidos campos, salve novamente o arquivo. Lembramos que a seção "Participação Plano de Previdência" deverá estar localizada, obrigatoriamente, após a seção Header Fundo / Carteira.

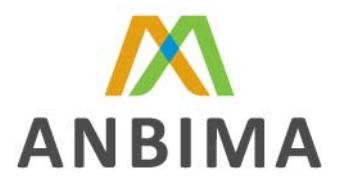

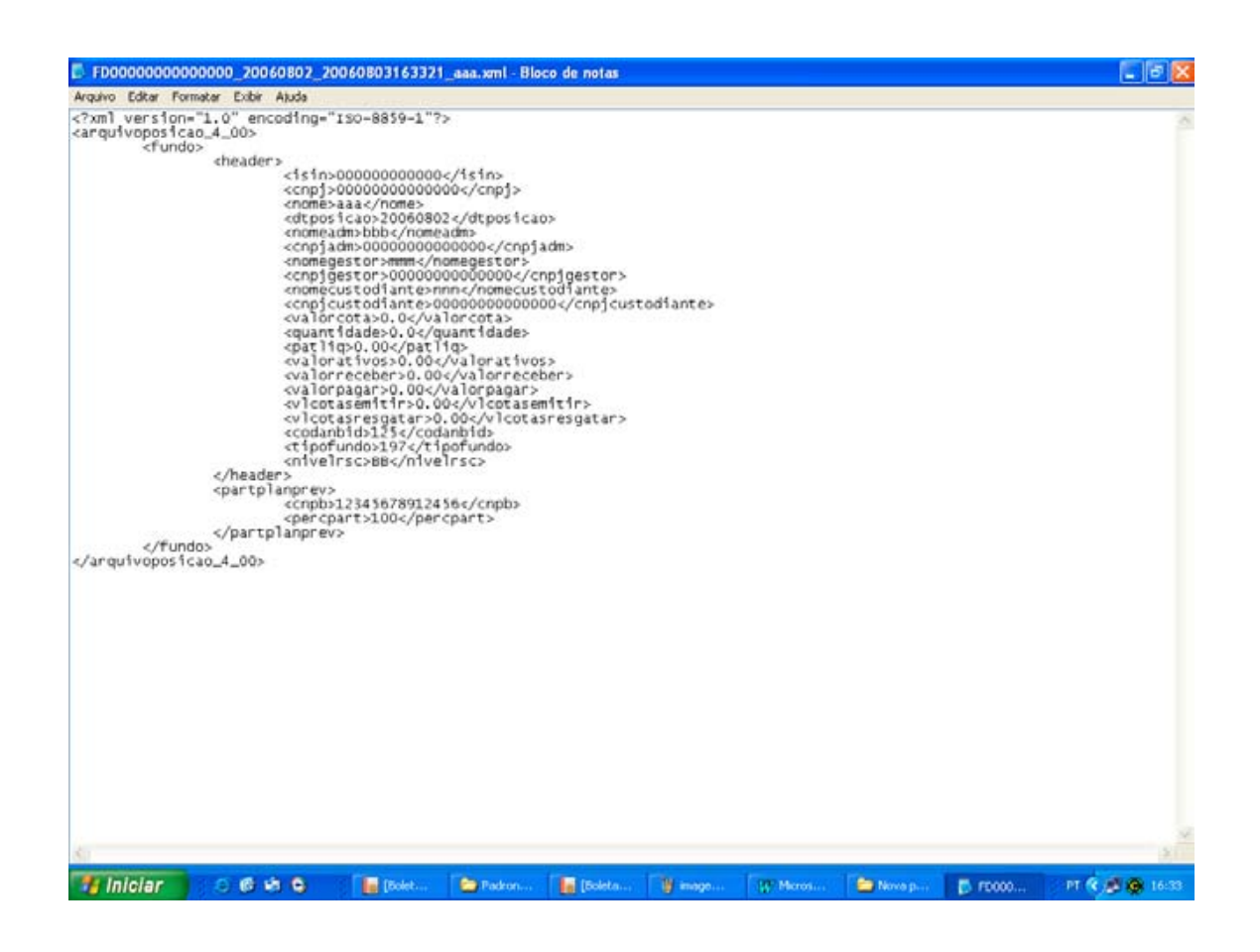

4º Passo: Localize o arquivo devidamente preenchido salvo em ".TXT" e altere sua extensão, voltado para ".XML". Os procedimentos utilizados nesta etapa serão iguais aos descritos no 2º passo.

5º Passo – Feito isso, o Arquivo estará pronto para ser enviado à SPC.